## Poissaolo

*Poissaolot* -toiminnolla voit ilmoittaa lapsen äkilliset poissaolot ja tarkastella aikaisemmin ilmoitettuja poissaoloja.

**Katso erilliseen ikkunaan avautuva video** äkillisen poissaoloilmoituksen tekemisestä. Voit myös katsoa videon tämän sivun alareunassa.

## Poissaolojen ilmoittaminen

Paina sivun alareunassa olevasta *Ilmoita äkillinen poissaolo* -painikkeesta. Mikäli näet sovelluksessa useamman lapsen tiedot, valitse lapsi/lapset, jolle ilmoitat äkillistä poissaoloa. Määritä ajanjakso poissaololle. Voit ilmoittaa yhden tai useamman poissaolopäivän kerrallaan. Valitse poissaolon syy kunnan määrittelemistä vaihtoehdoista. Tallenna ilmoitus painamalla *Lähetä*-painiketta. Saat ilmoituksen poissaolon lähetyksestä. Poistu näytöltä painamalla *Keskeytä*-painiketta.

## Poissaolo-toiminto: Voimassaoleva- ja Historia-välilehdet

Löydät *Poissaolo*-toiminnon Edlevo Appista painamalla Valikko-painiketta oikeasta yläreunasta, jolloin toiminnot listautuvat apin näkymään.

*Poissaolot* -toiminnossa on kaksi erillistä välilehteä. *Voimassaoleva*-välilehdellä voit ilmoittaa ajankohtaisia ja tulevia poissaoloja ja *Historia*-välilehdellä voit tarkastella poissaolojen historiaa.

*Historia*-toiminnossa näet aiemmin ilmoitettuja poissaoloja. Näet ilmoitetut poissaolot koko toimintakauden osalta. Tiettyä kuukautta painamalla, näet kyseisen kuukauden poissaolot.

Päivitetty 28.5.2025.